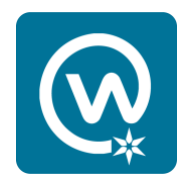

## Workplace mobile app log in with single sign-on

| ••• Verizon | •      | 10:53 /                          | AM                        | 78 | 83% 🔲 |
|-------------|--------|----------------------------------|---------------------------|----|-------|
|             | Search |                                  |                           |    |       |
| Groups      |        |                                  |                           |    |       |
| 1           |        | Session E<br>Please log ir<br>OK | <b>xpired</b><br>a again. |    |       |
|             |        |                                  |                           |    |       |
| -           |        | Q                                | Ĉ                         |    | =     |

When you click on the Workplace mobile app, you may see this message.

## Click "OK."

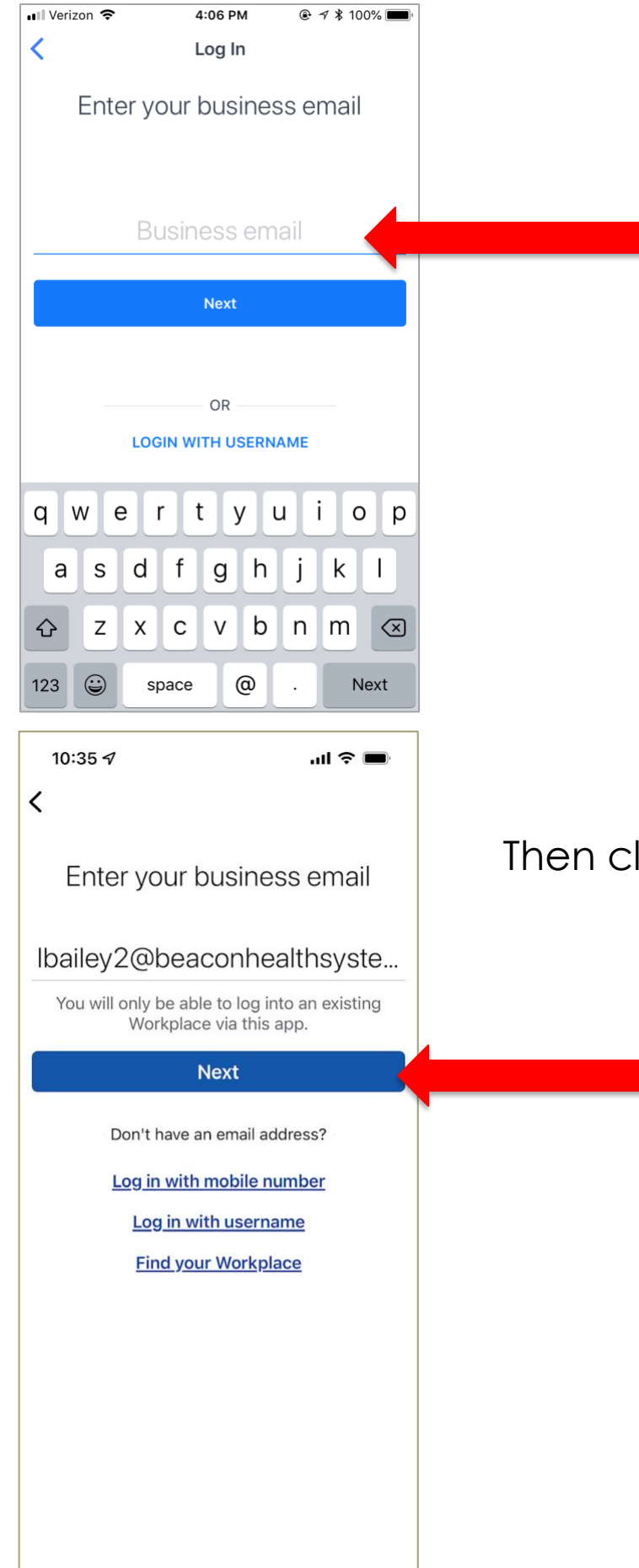

Enter your Beacon email address if it doesn't automatically display.

Then click "Next."

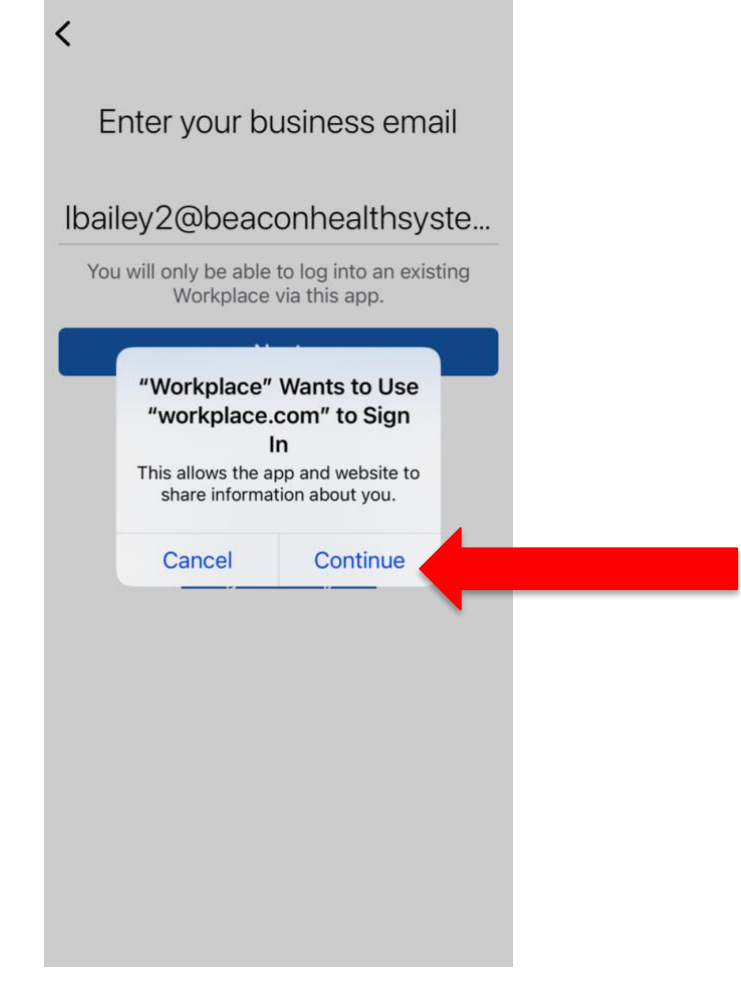

## On this screen, click **CONTINUE**.

|            |                         | 8 - T 8510056  |
|------------|-------------------------|----------------|
| Cancel     | beaconhealthsystem      | n.okta.c 🔿     |
| C          | Connecting to Ork       | place          |
|            | BEACON<br>HEALTH SYSTEM |                |
|            | Sign In                 |                |
| L Use      | rname                   | 0              |
| Pas        | sword                   | 0              |
|            | Sign In                 | -              |
| Need help  | signing in?             |                |
|            |                         |                |
| Powered by | Okta                    | Privacy Policy |
|            |                         | ſŤſ            |

On this screen, enter your:

 Beacon user ID + Your Beacon system password

## Then click SIGN IN

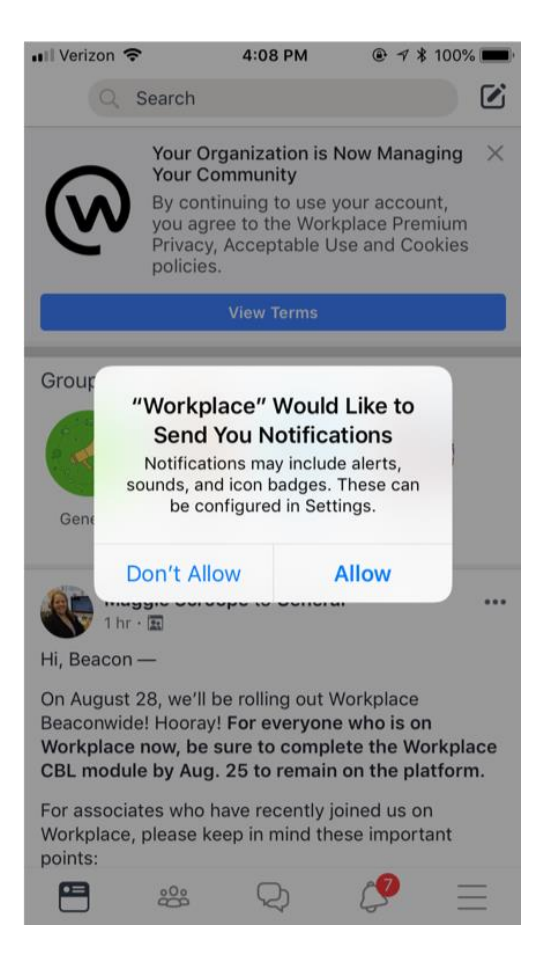

You can customize your alerts and notifications on your mobile device or from your desktop Workplace profile.

Click your desired option on this screen to continue.

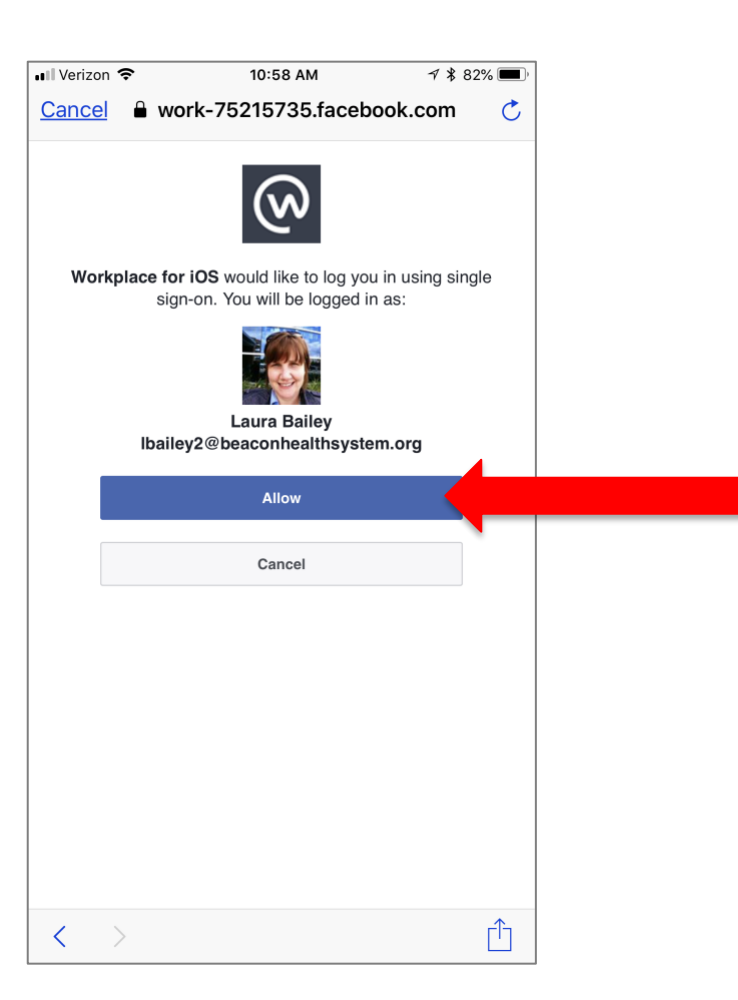

Click **ALLOW**.

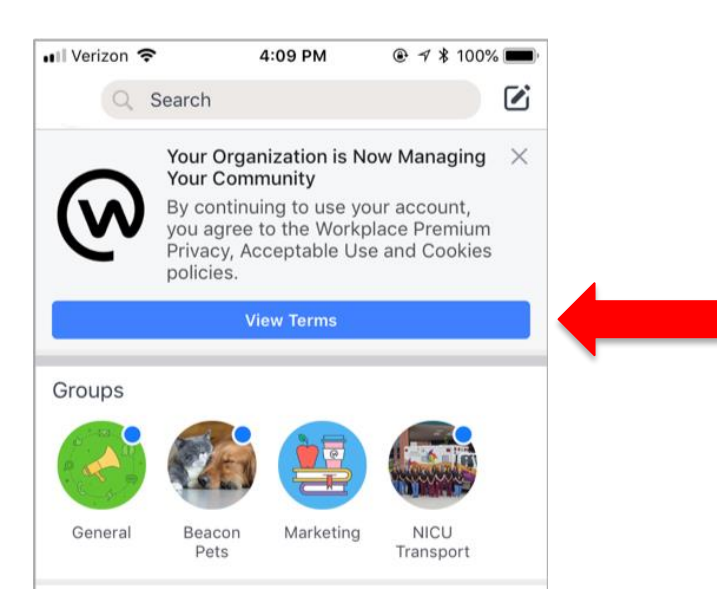

Review Beacon's Terms of Service before continuing onto Workplace.

This information is also found on the Workplace Wiki group page and at:

https://www.beaconheal thsystem.org/workplacewiki/